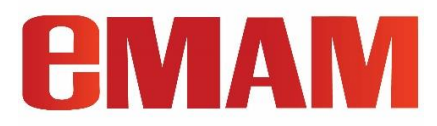

# eMAM-OKTA SSO INTEGRATION

**Configuration Document** 

## Prerequisites

You need an account in Okta.

### **Get Started**

Follow the below steps to integrate eMAM with Okta.

1. Login to Okta Interface by providing the username and password.

| Sign-in with your emamsolutions-trial-8097395 account to access Okta Dashboard |  |
|--------------------------------------------------------------------------------|--|
|                                                                                |  |
|                                                                                |  |
| okta                                                                           |  |
| Sign In                                                                        |  |
| Username                                                                       |  |
| This field cannot be left blank                                                |  |
| Password                                                                       |  |
| Keep me signed in                                                              |  |
| Sign in                                                                        |  |
| Forgot password?                                                               |  |
| цяћ                                                                            |  |

2. Click on the Admin button to navigate to the Admin interface

|        | Admin | Anoop<br>emamsolutions-trial-8 | ~ |
|--------|-------|--------------------------------|---|
| Sort - |       |                                |   |

3. Go to Applications

| okta           |   |  |
|----------------|---|--|
| Dashboard      | ~ |  |
| Directory      | ~ |  |
| Customizations | ~ |  |
| Applications   | ^ |  |
| Applications   |   |  |
| Self Service   |   |  |
| Security       | ~ |  |
| Workflow       | ~ |  |
| Reports        | ~ |  |
| Settings       | ~ |  |

4. Click on Create App Integration

| Application            | S                  |                     |        |
|------------------------|--------------------|---------------------|--------|
| Create App Integration | Browse App Catalog | Assign Users to App | More • |

5. Choose SAML 2.0 and click on Next

| Create a new app integration   |                                                                                                    | ×       |
|--------------------------------|----------------------------------------------------------------------------------------------------|---------|
| Sign-in method<br>Learn More 🖸 | OIDC - OpenID Connect<br>Token-based OAuth 2.0 authentication for Single Sign-On (SSO) through AF<br>endpoints. Recommended if you intend to build a custom app integration with<br>the Okta Sign-In Widget. | 기<br>th |
|                                | <ul> <li>SAML 2.0<br/>XML-based open standard for SSO. Use if the Identity Provider for your<br/>application only supports SAML.</li> </ul>                                                                  |         |
|                                | <ul> <li>SWA - Secure Web Authentication</li> <li>Okta-specific SSO method. Use if your application doesn't support OIDC or<br/>SAML.</li> </ul>                                                             |         |
|                                | <ul> <li>API Services</li> <li>Interact with Okta APIs using the scoped OAuth 2.0 access tokens for<br/>machine-to-machine authentication.</li> </ul>                                                        |         |
|                                | Cancel Nex                                                                                                    | xt      |

6. Give an App Name and Upload Logo. Click on Next

| 1 General Settings  | 2 Configure SAML                  | 3 Feedback |
|---------------------|-----------------------------------|------------|
|                     |                                   |            |
| 1 General Settings  |                                   |            |
| App name            | eMAM Cloud                        |            |
|                     |                                   |            |
| App logo (optional) | РЛЛЛЛ                             |            |
| App logo (optional) | EMAM                              |            |
| App logo (optional) | <b>CMAM</b><br>You are in control |            |

#### 7. Enter below details:

- Single sign on URL (Example <u>https://cp.emamcloud.com/eMAMGateway/Login.aspx</u>)
- Audience URI (SP Entity ID) (Example <u>https://cp.emamcloud.com/eMAMGateway/</u>)
- Name ID format EmailAddress
- Application username Email

| General Settings                                      | 2 Configure SAML                                                                                                    | 3 Feedback                                                                                                    |
|-------------------------------------------------------|----------------------------------------------------------------------------------------------------|----------------------------------------------------------------------------------------------------|
| A SAML Settings<br>General                            |                                                                                                    | What does this form do?<br>This form generates the XML needed                                                                                              |
| Single sign on URL 🜘                                  | https://cp.emamcloud.com/eMAMGateway/L<br>Use this for Recipient URL and Destination<br>Allow this app to request other SSO URLs | ogin.aspx<br>URL<br>The app you're trying to integrate with                                                                                                |
| Audience URI (SP Entity ID) 💿<br>Default RelayState 🌘 | https://cp.emamcloud.com/eMAMGateway/                                                                                            | should have its own documentation on<br>using SAML. You'll need to find that<br>doc, and it should outline what<br>information you need to specify in this |
| Name ID format                                        | If no value is set, a blank RelayState is sent                                                                                   | form.<br>Okta Certificate<br>Import the Okta certificate to your                                                                                           |
| Application username 🏾                                | Email *                                                                                                    | Service Provider if required.                                                                                                    |
| Update application username on                        | Create and update •                                                                                                    |                                                                                                    |
|                                                       | Show Adva                                                                                                    | nced Settings                                                                                                    |

- 8. Click on Show Advanced Settings
- 9. Enter below details:
  - Enable Single Logout Enable it
  - Enter Single Logout URL (Example https://cp.emamcloud.com/eMAMGateway/Logout.aspx)
  - Enter SP Issuer (Example <u>https://cp.emamcloud.com/eMAMGateway/</u>)
  - Click on **Download Okta Certificate** (*Keep the certificate handy. Need to install this on eMAM Web server*)

| General                        |                                                  | What does this form do?                                                      |
|--------------------------------|--------------------------------------------------|------------------------------------------------------------------------------|
|                                |                                                  | for the app's SAML request.                                                  |
| Single sign on URL 👔           | https://cp.emamcloud.com/eMAMGateway/Login.aspx  |                                                                              |
|                                | ✓ Use this for Recipient URL and Destination URL | Where do I find the info this form<br>needs?                                 |
|                                | Allow this app to request other SSO URLs         | The app you're trying to integrate with should have its own documentation or |
| Audience URI (SP Entity ID) 🛛  | https://cp.emamcloud.com/eMAMGateway/            | using SAML. You'll need to find that                                         |
| Default RelayState 🛛 🛛         |                                                  | information you need to specify in this form.                                |
|                                | If no value is set, a blank RelayState is sent   |                                                                              |
| Name ID format                 |                                                  | Okta Certificate                                                             |
|                                | EmailAddress *                                   | Service Provider if required.                                                |
| Application username 🛛 🕲       | Email                                            |                                                                              |
| Update application username on | Create and update *                              |                                                                              |
|                                |                                                  |                                                                              |
|                                | Hide Advanced Settin                             | gs                                                                           |
| Response 💿                     | Signed •                                         |                                                                              |
|                                |                                                  |                                                                              |
| Assertion Signature 🛛 🔞        | Signed                                           |                                                                              |

10. Click on **Upload Certificate** (Upload the one which is downloaded in the previous step)

|                                                                | код-опд256 т                                                                 |
|----------------------------------------------------------------|------------------------------------------------------------------------------|
| Digest Algorithm 🛛                                             | SHA256 •                                                                     |
| Assertion Encryption 🔞                                         | Unencrypted •                                                                |
| Enable Single Logout 🛛 🗿                                       | Allow application to initiate Single Logout                                  |
| Single Logout URL 📵                                            | https://cp.emamcloud.com/eMAMGateway/Logout.aspx                             |
| SP Issuer 🔞                                                    | https://cp.emamcloud.com/eMAMGateway/                                        |
| Signature Certificate 💿                                        | Browse                                                                       |
|                                                                | Upload Certificate                                                           |
|                                                                |                                                                              |
| Assertion Inline Hook                                          | None (disabled)                                                              |
| Assertion Inline Hook<br>Authentication context class <b>9</b> | None (disabled)<br>PasswordProtectedTransport                                |
| Assertion Inline Hook<br>Authentication context class          | None (disabled)     •       PasswordProtectedTransport     •       Yes     • |

6

- 11. Enter SAML Issuer ID (Example https://cp.emamcloud.com/eMAMGateway/)
- 12. Under Attribute Statements (optional)
  - Create the attribute statements like below.

| ame                   | Name format<br>(optional) |   | Value          |     |
|-----------------------|---------------------------|---|----------------|-----|
| http://schemas.xmlsoa | ap. Basic                 | • | user.firstName | v   |
| http://schemas.xmlsoa | ap. Basic                 | • | user.lastName  | • × |
| http://schemas.xmlsoa | ap. Basic                 | • | user.email     | • × |
| http://schemas.xmlsoa | ap. Basic                 | • | user.login     | • × |

| Name                                                               | Name   | Value     |
|--------------------------------------------------------------------|--------|-----------|
|                                                                    | format |           |
| http://schemas.xmlsoap.org/ws/2005/05/identity/claims/givenname    | Basic  | FirstName |
| http://schemas.xmlsoap.org/ws/2005/05/identity/claims/surname      | Basic  | LastName  |
| http://schemas.xmlsoap.org/ws/2005/05/identity/claims/emailaddress | Basic  | EmailID   |
| http://schemas.xmlsoap.org/ws/2005/05/identity/claims/name         | Basic  | Username  |

13. Click on Next,

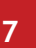

| ame         | Name format<br>(optional)                       | Filter                                                                      |              |
|-------------|-------------------------------------------------|-----------------------------------------------------------------------------|--------------|
|             | Unspecified •                                   | Starts with 🔹                                                               |              |
| Add Another |                                                 |                                                                             |              |
|             |                                                 |                                                                             |              |
|             |                                                 |                                                                             |              |
| Preview the | SAML assertion generated f                      | rom the information above                                                   |              |
| Preview the | SAML assertion generated f                      | rom the information above                                                   |              |
| Preview the | SAML assertion generated for the SAML Assertion | rom the information above<br>he assertion - use it to verify the info you e | ntered above |

14. Click on Finish to finish the configuration.

| 1 General Settings                                       | 2 Configure SAML                                                                                                    | 3 Feedback                                                                                                    |
|----------------------------------------------------------|----------------------------------------------------------------------------------------------------|----------------------------------------------------------------------------------------------------|
| Help Okta Support understand                             | how you configured this application                                                                                                    | Why are you asking me this?                                                                                                    |
| e you a customer or partner?                             | <ul> <li>I'm an Okta customer adding an internal app</li> <li>I'm a software vendor. I'd like to integrate my app with Okta</li> </ul> | This form provides Okta Support with<br>useful background information about<br>your app. Thank you for your help—we<br>appreciate it. |
| Once you have a working S<br>Okta review to publish in t | SAML integration, submit it for Submit your app for review he OIN.                                                                     |                                                                                                    |
| revious                                                  | Finish                                                                                                    |                                                                                                    |

15. Go the created application and click on **Assignments** tab and add the users to the application.

| <b>EMAN</b><br>You are in contro | Active View Logs                            | Monitor Imports                           |                                         |
|----------------------------------|---------------------------------------------|-------------------------------------------|-----------------------------------------|
| i Once y<br>General Si           | you have a working SAML integration, submit | it for Okta review to publish in the OAN. | Submit your app for review              |
| Assign 🔻                         | Convert assignments 🔹                       | Q Search People •                         | REPORTS                                 |
| Filters                          | Person                                      | Туре                                      |                                         |
| People<br>Groups                 | Anoop Thomas<br>athomas@emamsolutions.com   | Individual 🖊 🗡                            | Recent Unassignments                    |
|                                  | Alex Baby<br>alex@empressmam.com            | Individual                                | SELF SERVICE<br>You need to enable self |

- 16. Access the eMAM Web server and install the Okta certificate in the server (*The certificate downloaded from Okta interface*)
- 17. Name the certificate like **Okta.cer** and double click on it.

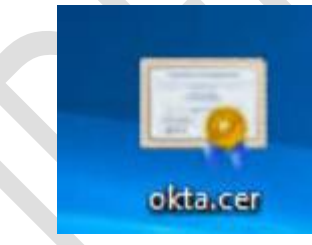

18. Click on Install Certificate.

| Certificate                                                                                                    | $\times$ |   |
|----------------------------------------------------------------------------------------------------|----------|---|
| General Details Certification Path                                                                                  | _        |   |
| Certificate Information                                                                                             |          |   |
| This certificate is intended for the following purpose(s):<br>• All issuance policies<br>• All application policies | -        |   |
| Issued to: trial-8097395                                                                                            | -        |   |
| Issued by: trial-8097395                                                                                            |          |   |
| Valid from 3/22/2022 to 3/22/2032                                                                                   |          |   |
| Install Certificate Issuer Statement                                                                                |          | , |
| ок                                                                                                    |          |   |

19. Choose Local machine.

| ÷ | 🐓 Certificate Import Wizard                                                                                                    |
|---|----------------------------------------------------------------------------------------------------|
|   | Welcome to the Certificate Import Wizard                                                                                                    |
|   | This wizard helps you copy certificates, certificate trust lists, and certificate re-<br>lists from your disk to a certificate store.                                                                                                    |
|   | A certificate, which is issued by a certification authority, is a confirmation of yo<br>and contains information used to protect data or to establish secure network<br>connections. A certificate store is the system area where certificates are kept. |
|   | Store Location<br>Current User<br>Local Machine                                                                                                    |

20. Choose 'Place all certificates in the following store' and browse

| 4 | 🛃 Certificate Import Wizard                                                                                 |
|---|----------------------------------------------------------------------------------------------------|
|   | Certificate Store<br>Certificate stores are system areas where certificates are kept.                       |
|   | Windows can automatically select a certificate store, or you can specify a location for<br>the certificate. |
|   | Automatically select the certificate store based on the type of certificate                                 |
|   | Place all certificates in the following store                                                               |
|   | Certificate store: Browse                                                                                   |

21. Choose Trusted Root Certification Authorities and click Ok and click Next.

| Select Certificate Store                      | ×     |   |
|-----------------------------------------------|-------|---|
| Select the certificate store you want to use. |       |   |
| Personal                                      |       |   |
| Trusted Root Certification Authorities        |       | f |
| Enterprise Trust                              |       | - |
| Intermediate Certification Authorities        |       |   |
| Trusted Publishers                            | ~ I S | ; |
| Intrusted Certificates                        |       |   |
|                                               | e     | ł |
| Show physical stores                          | re    | 1 |
| OK Cancel                                     |       | - |

22. Click on **Finish** to complete the Certificate import.

| Completing the Certif                        | icate Import Wizard                                   |  |
|----------------------------------------------|-------------------------------------------------------|--|
| The certificate will be imported afte        | r you dick Finish.                                    |  |
| You have specified the following se          | ttings:                                               |  |
| Certificate Store Selected by Use<br>Content | Trusted Root Certification Authorities<br>Certificate |  |
|                                              |                                                       |  |
|                                              |                                                       |  |
|                                              |                                                       |  |
|                                              |                                                       |  |
|                                              |                                                       |  |
|                                              |                                                       |  |

23. Open certificate again and copy the **Thumbprint** and paste it to a notepad for now.

| Certific  | ate          |                   |                 |                  | × |
|-----------|--------------|-------------------|-----------------|------------------|---|
| General D | etails       | Certification Pat | h               |                  |   |
| Show: <   | All>         |                   | ~               |                  |   |
| Field     |              |                   | Value           | trial 9007205    | ^ |
| Valid     | from         |                   | Tuesday, March  | n 22, 2022 9:5   |   |
| 🔄 Valid   | to           |                   | Monday, March   | 22, 2032 9:56    |   |
| Subje     | ect<br>- kov |                   | info@okta.com   | , trial-8097395, |   |
|           | - key na     | rameters          | 05.00           |                  |   |
| E Thum    | bprint       |                   | cc687abf24884   | f37d5437bff7b    |   |
| cc687a    | abf24        | 884f37d543        | 7bff7bb5c8b     | 1e7514a59        |   |
|           |              | E                 | Edit Properties | Copy to File     |   |
|           |              |                   |                 | 0                | к |

- 24. Go to C:\Program Files\Empress Media\eMAM Gateway\App\_Data
- 25. Open SAMLConfiguration.xml
- 26. Set the values like the below screenshot,

| <pre>&lt;1xml version="1.0" encoding="utf-8" ?&gt;</pre>                                                                                                    |
|----------------------------------------------------------------------------------------------------|
| ₽ <saml2></saml2>                                                                                                    |
| 🖨 <configuration></configuration>                                                                                                    |
| <certificatethumbprint></certificatethumbprint>                                                                                                    |
| <issuerthumbprint>cc687abf24884f37d5437bff7bb5c8b1e7514a59</issuerthumbprint>                                                                                                  |
| <issuertrust><u>http://www.okta.com/exko0c527UKVXqqjX696</u></issuertrust>                                                                                                    |
| <a>sertionConsumerServiceURL&gt;<a href="https://cp.emamcloud.com/eMAMGateway/Login.aspx">https://cp.emamcloud.com/eMAMGateway/Login.aspx</a>sertionConsumerServiceURL&gt;</a> |
| <issuer>https://cp.emamcloud.com/eMAMGateway/</issuer>                                                                                                    |
| <targeturl>https://trial-8097395.okta.com/app/trial-8097395_emamcloud_1/exko0c527UKVXqqjX696/sso/saml</targeturl>                                                              |
| <signingcertificatethumbprint>cc687abf24884f37d5437bff7bb5c8b1e7514a59</signingcertificatethumbprint>                                                                          |
| SAML provider logout URL                                                                                                    |
| <logouturl>https://trial-8097395.okta.com/app/trial-8097395 emamcloud 1/exko0c527UKVXqqjX696/slo/saml</logouturl>                                                              |
| Signature algorithm used to sign SAML request                                                                                                    |
| <signaturealgorithm>SHA256</signaturealgorithm>                                                                                                    |
| -                                                                                                    |
|                                                                                                    |

#### suerThumbprint> - Certificate thumbprint

<IssuerThumbprint> - <u>http://www.okta.com/</u> PORTION FROM THE LOGIN URL ( Example - <u>http://www.okta.com/</u>exko0c527UKVXqgjX696)

<AssertionConsumerServiceURL> (Example - https://cp.emamcloud.com/eMAMGateway/Login.aspx)

suer> (Example- https://cp.emamcloud.com/eMAMGateway/)

<TargetURL> - (Example - <u>https://trial-8097395.okta.com/app/trial-8097395\_emamcloud\_1/exko0c527UKVXqgjX696/sso/saml</u>)

<SigningCertificateThumbprint> - Certificate thumbprint

<LogoutURL> (Example - <u>https://trial-8097395.okta.com/app/trial-8097395</u> emamcloud 1/exko0c527UKVXqgjX696/slo/saml)

Note: Login and Logout URL can be obtained from Okta Metadata. For that take the App and open **Identity Provider** *Metadata*.

| Once you have a working SAML integration, submit it for Okta review to publish in the Okta review to publish in the Okta  | DAN.   | Submit your app for review                                                                                                    |
|----------------------------------------------------------------------------------------------------|--------|----------------------------------------------------------------------------------------------------|
| General Sign On Import Assignments                                                                                                    |        |                                                                                                    |
| Settings<br>Sign on methods<br>The sign-on method determines how a user signs into and manages their credentials for an<br>application. Some sign-on methods require additional configuration in the 3 <sup>rd</sup> party applicatior<br>Application username is determined by the user profile mapping. Configure profile mapping                                                                                                    | Edit   | About<br>SAML 2.0 streamlines the end user<br>experience by not requiring the user to<br>know their credentials. Users cannot<br>edit their credentials when SAML 2.0 is<br>configured for this application.<br>Additional configuration in the 3rd<br>party application may be required to<br>complete the integration with Okta. |
| <ul> <li>SAML 2.0</li> <li>Default Relay State</li> </ul>                                                                                                    |        | Application Username<br>Choose a format to use as the default<br>username value when assigning the<br>application to users.<br>If you select None you will be prompted                                                                                                    |
| SAML 2.0 is not configured until you complete the setup instructions.      View Setup Instructions      Identity Provider metadata is available if this application supports dynamic configured in the setup instruction supports dynamic configured in the setup instruction supports dynamic confi | ation. | to enter the username manually when<br>assigning an application with password<br>or profile push provisioning features.                                                                                                    |

| This XML file does not appear to have any style information associated with it. The document tree is shown below.                                                                                                    |
|----------------------------------------------------------------------------------------------------|
| <pre>~md:EntityDescriptor entityD="https://cp_emamcloud.com/eMAMGateway/"&gt;     -<md:edpssodescriptor protocolsupportenumeration="um:oasis:names:tc:SAML/2.0:protocol" wantautharequestsigned="false">     -<md:evpdescriptor sus="signing">     -<md:evpdescriptor sus="signing">     -&lt;md:EvpDescriptor sus="signing"     -&lt;md:EvpDescriptor sus="signing"     -&lt;md:EvpDescriptor sus="signing"     -&lt;md:EvpDescriptor sus="signing"     -&lt;md:EvpDescriptor sus="signing"     -&lt;md:EvpDescriptor sus="signing"     -&lt;md:EvpDescriptor sus="signing"     -&lt;md:EvpDescriptor sus="signing"     -&lt;md:EvpDescriptor sus="sign&lt;/th&gt;</md:evpdescriptor></md:evpdescriptor></md:edpssodescriptor></pre> |
| - <ds:xs09data><br/>-<ds:xs09certificate><br/>MIIDqjCCApKgAwlBAgIGAX+zoY+VMA0GCSqGSIb3DQEBCwUAMIGVMQswCQYDVQQGEwJVUzETMBEGA1UECawKQ2FsaWZvcm5pYTEWMBQGA1UEBwwNU2FulEZyYW5jaXNjbzENMAsGA1UECgwET2t0YTEU</ds:xs09certificate></ds:xs09data>                                                                                                    |
| MBIGA1UECwwLUINPUHIvdmlkZXREFjAUBgNVBAMMDXRyaWFaITgwOTcaOTUxHDAadBedghedG9w0B QQEVDWhzEn9Ab20YS5b20vHllexNdjivMzIyMgEINTI0WhcNdxdwAgIyMgEINj0WjCBITELMAKG<br>A1UEBMCVVMEXZARByNVBAgMCKNbGhedBu3JawEsFiAUBgNVBACMDVNbhBGcmFvY2kr2Sb7LL gpNVBAAMBBvdGtsZhOLSAB2NVBAAKGNTITbb3ZgZGVyMRVFARDVPQDDA10mlbC04MDk3Mk1<br>MRwwGgYIKaZlhwcNAQkBFg1pbmZyQG9xdGENY290MIBIjANBgkqhkiG9w0BAQEFAAOCAQ8AMIB CgKCAQEJAwwwRGKIKAx+tAC6EDaqwSjmg9CEha3gDkW0T30az990URDYxFdmdaJXTTexMIPqU<br>QboaP5dwfs-ioaLgUALISHDrwVYzdesZhaClofWBbhvCwM+72fBHJVUWB15 scRCCAop1AzWab2o30V2H2Mb3c30ND719bc3290URDYxFdmdaJXTTexMIPqU<br>QboaP5dwfs-ioaLgUALISHDrwVYzdesZhaClofWBbhvCwM+72fBHJVUWB15 scRCCAop1AzWab2o30V2H2Mb3c30ND719bc3290URDYxFdmdaJXTTexMIPqU<br>RgRboaZq1Cm3DpsQ0Y1IZQqqXAD018/CbYaINSL1q72MAPkcH0Y+7Mb1zfax-qbH2kIdk3B HC72DBZmzZAdeNroujUWAL93gEnzHBa2gH7FEDIW+9wIDAQABMA0C5qGSIb3DQERovUAA4IB<br>AQBHQQAak7IvCAUw Yed83XLziwecoNcksaHAAmmUHdrVDaBLCGD5rdgEcld 1yd8bH0dqb 8KQRLEDwGKKVwMbuH0VCpyRNEm5q0ghVLWLDMcgU6VURQel6PSn;2wKaSGYicyVJ 9wVo3yhUWkWHAz4EInfjiZ/9B5bcZ6prJWEsCp1<br>xVitTaAmicf5KX+L4kPQcSm6lezEbiFNwn KDdwKN6qZTMdf87/JMDUQPL1YJXZoAYmv12fBcH2UH2UJGUAAMBU4G984gK9FAgdex6DC28gJXyDTMMPkcd5bgk                                                                                                    |
| <ds:xs090certificate><br/><br/></ds:xs090certificate>                                                                                                    |
| <md:kerdescriptor> <fmd:kerdescriptor> <fmd:kerdescriptor> <fmd:kerdescriptor> <fmd:kerdescriptor> <fmd:kerdescriptor> <fmd:kerdescriptor> <fmd:kerdescriptor> <fmd:kerdescriptor> </fmd:kerdescriptor> </fmd:kerdescriptor> </fmd:kerdescriptor> </fmd:kerdescriptor> </fmd:kerdescriptor> </fmd:kerdescriptor> </fmd:kerdescriptor> </fmd:kerdescriptor> </md:kerdescriptor>                                                                                                    |
| <md::\ameupormat> </md::\ameupormat>                                                                                                    |
| <pre>^dmd:StingleStignObservice Building=' urn.casts names tc:SAML:2.0 bindings:H11P-PUS1' Location=' https://trail-809/1992_otta_com/app/trail-809/1992_emamcloud_1/exko0c52/UKVXqg;X696/sso/saml/&gt;  </pre>                                                                                                    |
|                                                                                                    |

27. Login to eMAM Director interface, create a **Registration form** from the Admin Tools page.

| rm Name : SSO Auto Registration |                                  |            |
|---------------------------------|----------------------------------|------------|
| ields Details Ingest Profile    | Delivery Profile Groups Projects | Logo & Css |
| Field                           | Default Value                    | Display    |
| Email ID * :                    |                                  |            |
| Domain Username * :             |                                  |            |
| First Name * :                  |                                  |            |
| Last Name * :                   |                                  |            |
| Phone * :                       | 1                                |            |
| Mobile :                        |                                  |            |
| Address 1 * :                   | NY                               |            |
| Address 2 :                     |                                  |            |
| Country * :                     | United States                    | ✓          |
| State * :                       | NY                               | ✓          |
| City * :                        | NY                               |            |
| Zip Code :                      |                                  |            |
| Comments :                      |                                  |            |

28. Copy the Registration link and paste it for notepad for now,

| Address 2 :                                                               |                                         |                                         |
|---------------------------------------------------------------------------|-----------------------------------------|-----------------------------------------|
| Country * :                                                               | United States                           | v 🗌                                     |
| State * :                                                                 | NY                                      | v 🗌                                     |
| City * :                                                                  | NY                                      |                                         |
| Zip Code :                                                                |                                         |                                         |
| Comments :                                                                |                                         |                                         |
| egistration Link :                                                        |                                         |                                         |
| nttp://ec2-3-23-12-133.us-east-2.com<br>url=4196ac38-c856-45d7-bde4-010f3 | oute.amazonaws.com/emamgatew<br>c167525 | /ay/registration/registrationform.aspx? |
|                                                                           |                                         |                                         |
| Update Cancel                                                             |                                         |                                         |

- 29. Go to C:\Program Files\Empress Media\eMAM Gateway and open web.config
  - EnableSAML true
  - AuthenticationType SAML2
  - SAMLRegistration Enter the registration form url value (Example 4196ac38-c856-45d7-bde4-010f3c167525)

```
<add key="EnableSAML" value="true" />
<add key="AuthenticationType" value="SAML2" />
<add key="SAMLRegistration" value="4196ac38-c856-45d7-bde4-010f3c167525" />
<add key="ExportAssetsPerPage" value="100" />
```

Comment the <location path="Login.aspx"> like below

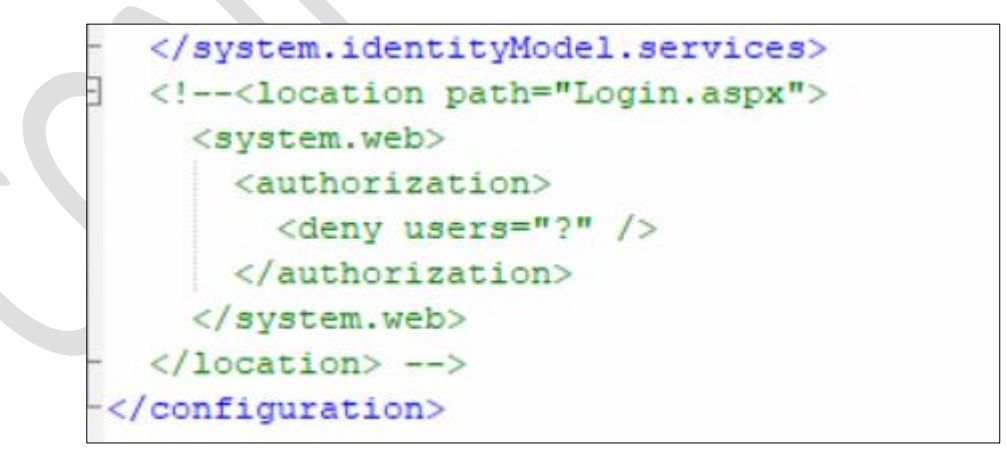

30. Make sure the **SSO URL** in eMAM Director web.config and eMAM Super admin web.config are correct.

<add key="SSOResponseURL" value="<u>https://cp.emamcloud.com/eMAMDirector/Login/Login.aspx</u>" /> <add key="SSORequestURL" value="<u>https://cp.emamcloud.com/eMAMGateway/emamservice.asmx</u>" />

- 31. Access the eMAM Director URL (Example <u>https://cp.emamcloud.com</u>)
- 32. It will be redirected to the **Okta SSO** and use your Okta credentials there.

| Connecting to Count of Sign-in with your emamsolutions-trial-8097395 account to access eMAM Cloud |  |
|---------------------------------------------------------------------------------------------------|--|
|                                                                                                   |  |
| okta                                                                                              |  |
| Sign In                                                                                           |  |
| Username                                                                                          |  |
| Password                                                                                          |  |
| Keep me signed in                                                                                 |  |
| Sign in                                                                                           |  |
| Forgot password?<br>Help                                                                          |  |
|                                                                                                   |  |

33. You will be redirected to the eMAM Director interface home page.